## **CCC ONE® Mobile Appraiser**

**Introduction** CCC ONE<sup>®</sup> Mobile Appraiser is now available for download from Apple App and Google Play Stores. To use this app, you must have:

- CCC ONE® Estimating version 1.6+
- CCC ONE® Estimating Username and Password
- Digital Imaging feature
- Mobile App feature

This job aid explains how to use the Mobile Appraiser app and how it wirelessly syncs with CCC ONE<sup>®</sup> Estimating. It also describes how to attach photos from your mobile device using Attach from Cloud.

Login Once downloaded to your mobile device, launch the Mobile Appraiser app. Enter yourCCC ONE Estimating Username and Password.

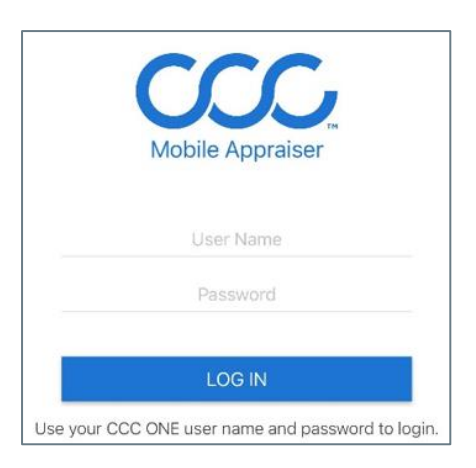

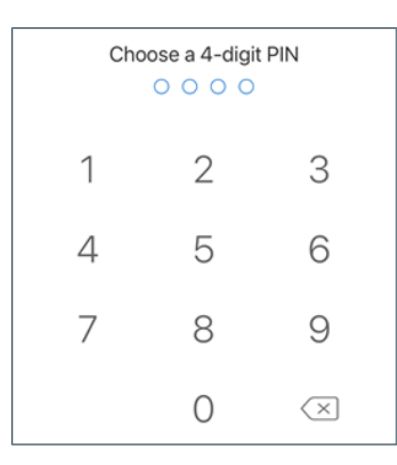

Once logged in, you will be prompted to create a 4-digit **PIN Code** to use going forward.

**Note:** The app may give an **invalid VIN error** for an expired CCC password.

When changing the CCC password on the computer, **log out** of the app and **sign back in** with the new credentials to avoid these errors.

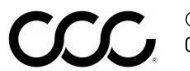

You begin by identifying the **VIN** number for the vehicle. You can do this Identify Vehicle by: Scan Barcode Search Vehicle Enter VIN manually Scan QR Code • Barcode QR Code Manual VIN **Take Photos** When scanned, the **VIN** is added as the 2021 TOYO Camry XSE Automati.. photo labeled "VIN". 4D SED 4-2.5L Gasoline Port/Direct Injection 4T1K61BK6MU DAMAGE 12 The next step is to tap the image placeholder or the "+ Photos" button to take photos of the vehicle. Once you snap the picture, a preview will display. You can either use it or retake it. Photos are automatically uploaded to the "cloud". ADDITIONAL 3 PHOTOS

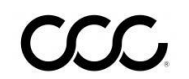

AttachLog into CCC ONE. Photos are attached to CCC ONE based on the VINPhotosnumber you scanned. Open the Workfile for that VIN.

Go to the Attachments Tab and click Attach.

The "**Attach photos from...**" screen displays with all the various ways you can attach a file. Choose "Cloud".

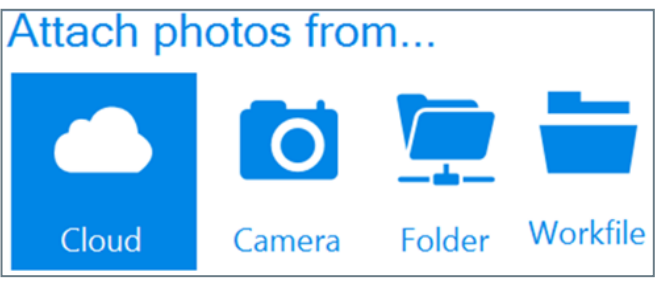

When you attach from **Cloud**, it will check for photos that you've uploaded with a matching VIN.

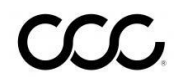

#### Attach

#### Photos,

continued

Based on what the System finds, you will receive one of the following responses:

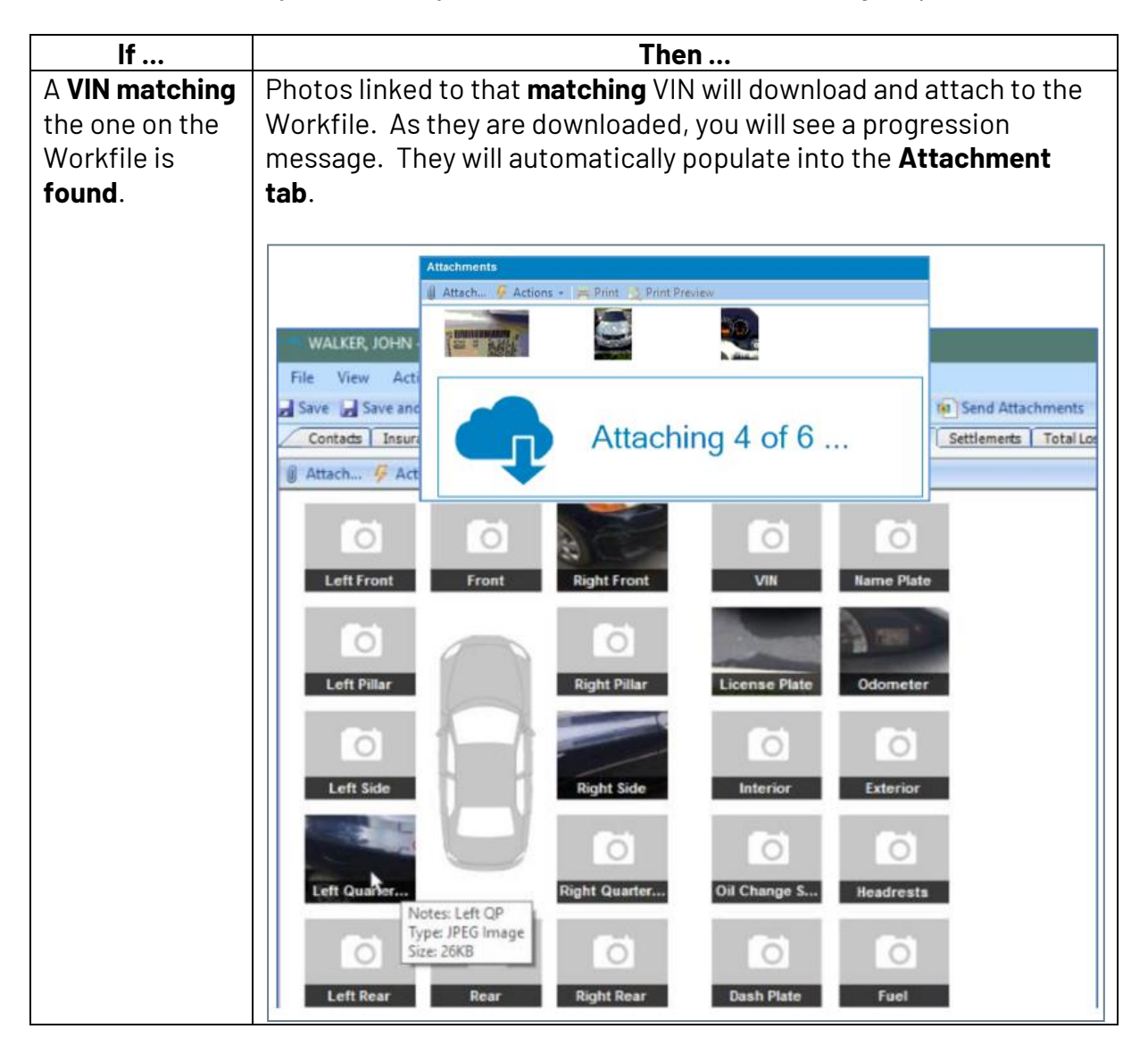

Continued on next page

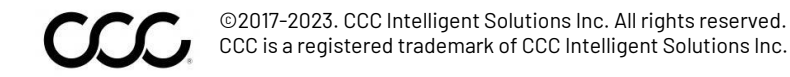

Attach

#### Photos, continued lf ... Then ... The system displays available VINs with images to select. Select No matching the correct option, then select **OK**. The images will populate the VIN is found, Attachments tab. but other VIN photos are Attach from Cloud found: Select Images Please select the VIN for the set of images you would like to attach to the workfile. from workfile does not match any recently scanned VINs from phone. VIN License Plate # of images Created Date Odometer 9/18/2017 11:30 AM 2.40.4.4978.3374 19,725 9 9/18/2017 11:13 AM PLACED AND ADDRESS 9 9/18/2017 11:08 AM SVM, ITALBHOUGHER 1239 178.610 5 9/14/2017 2:53 PM COMPARED IN COMPARING 69,785 14 9/14/2017 2:01 PM 2.40.4.4088.0484 8373 62,843 22 2847 9/14/2017 1:57 PM HEEL/21084118571 105,237 5 9/14/2017 1:55 PM CRIME TREET 3 V OK Cancel **Warning!** If you select a VIN that is different from the one that is on the Workfile, you will receive this warning about overwriting the VIN and any existing estimate lines. CCC ONE Vehicle Information has changed. Any Estimate lines written will be erased, any associated data files will be deleted and Vehicle Options may need to be reviewed. Continue with vehicle change? Yes No

#### Attach

Photos,

continued

| lf        | Then                                                       |  |  |
|-----------|------------------------------------------------------------|--|--|
| No Photos | The System tells you that no photos were found. Select the |  |  |
| founds    | Close button to continue.                                  |  |  |
|           |                                                            |  |  |
|           | 🗑 Attach 🐓 Actions 👻 🚎 Print 🔯 Print Preview               |  |  |
|           |                                                            |  |  |
|           | Left Front Front Right Front VIN Name Plate                |  |  |
|           |                                                            |  |  |
|           | Left Pillar Right Pillar License Plate Odometer            |  |  |
|           |                                                            |  |  |
|           |                                                            |  |  |
|           | No priotos round.                                          |  |  |
|           |                                                            |  |  |
|           | Left Quarter Oil Change S Headrests                        |  |  |
|           |                                                            |  |  |
|           |                                                            |  |  |

**Key Points** When using Mobile Appraiser to capture **photos** and then attach them to your Workfile using the **Cloud**, remember the following:

- Photos are **removed** from the Cloud and no longer available for download after **5** calendar days.
- If you select a **new** VIN, you will be reminded that selecting it will cause you to **overwrite** the VIN on the Vehicle tab and erase any existing estimate lines if any. This functionality has **NOT** changed.

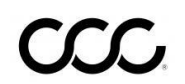

Version History

| Version<br>Number | <b>Revision Date</b> | Description                     |
|-------------------|----------------------|---------------------------------|
| 1.0               | 09/29/2017           | Document Created                |
| 2.0               | 10/18/2021           | Mobile UI screenshots updated   |
| 3.0               | 05/13/2022           | Screen shots and layout updated |

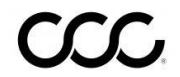

©2017-2023. CCC Intelligent Solutions Inc. All rights reserved. CCC is a registered trademark of CCC Intelligent Solutions Inc.